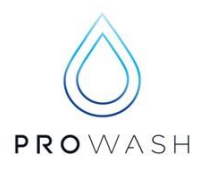

## PROWASH iWASH & iVAC DATE & TIME SETTING

- 1. Press shift + menu/ok together to access the run screen
- 2. Press menu/ok to access the main menu
- 3. Use the up or down arrow to scroll to Change D/H, once selected it will flash
- 4. Press menu/ok to access settings
- 5. Use the right arrow to scroll to the setting that needs to be adjusted
- 6. Once the setting you want to adjust is flashing use the **up** or **down arrow** to change the value.
- 7. Once all the settings are adjusted as required press menu/ok to save settings
- 8. To exit the main menu press the left arrow

Copyright © 2008 Prowash Australia

DuBois Chemicals Australia Pty Ltd **Trading as Prowash Australia** ABN 95 627 425 825 13-15 Flight Drive, Tullamarine Victoria 3043 T: +61 3 8340 3200 W: prowash.com.au **REVISION 5/12/2016** 

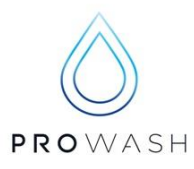

## SETTING THE IWASH & IVAC OPERATING TIME

## <u>DO NOT</u> adjust this if 24 Hrs 7 days a week operation is required as this is a default setting

- 1. Press shift + menu/ok together to access the run screen
- 2. Press menu/ok to access the main menu
- 3. Use the up or down arrow to scroll to Parameters, once selected it will flash
- 4. Press menu/ok to access settings, the screen will display CC1 Counter
- 5. Use the up arrow to scroll to H1
- 6. Use the right arrow to scroll through the options
- 7. The right arrow will take you to a flashing A. Using the up or down arrow you can scroll thru A, B, C and D. This allows you to have 4 different operating times. Please note: The B, C & D operating times should <u>only</u> be used if you have different operating times for different days of the week.
- **8.** Starting with **A**, and once its flashing use the **right arrow** to scroll to the next setting. From here you can select what days of the week you would like this program to run.
- 9. Use the up or down arrow to select the corresponding number to the day, use the right arrow to scroll to the next day.
  - 0 = Monday
  - 1 = Tuesday
  - 2 = Wednesday
  - 3 = Thursday
  - 4 = Friday
  - 5 = Saturday
  - 6 = Sunday
  - NB: If you want to exclude a particular day for this operating time leave it as "-".
- 10. After selecting the days for this specific operating time press the right arrow. The On Time hour will begin to flash. Use the up or down arrow to select the appropriate hour. Use the right arrow to scroll to the On Time Minutes. Use the up or down arrow to select the appropriate minutes
- **11.** Continue scrolling with the **right arrow** to program the **Off Time** hours and minutes in the same way as detailed in Step 10
- 12. Once all the fields have been completed press menu/ok. The screen will ask you to confirm the settings, press menu/ok while yes is flashing to confirm, you will return to the H1 screen and the new operating times will be flashing
- 13. Press menu/ok to return to the coin counter screen

Copyright © 2008 Prowash Australia

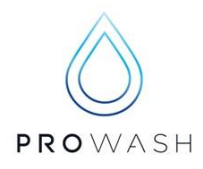

Copyright © 2008 Prowash Australia

DuBois Chemicals Australia Pty Ltd **Trading as Prowash Australia** ABN 95 627 425 825 13-15 Flight Drive, Tullamarine Victoria 3043 T: +61 3 8340 3200 W: prowash.com.au **REVISION 5/12/2016**